## タブレットのWi-Fi 設定の仕方

1 ()の設定アイコンをタップします。 2 \_\_\_\_\_ の Wi-Flをタップします。 -82 Q 0 12 設定 10.02 IM-DLVXP E015 Service PK02-+ EU.S 4 AirDrop E .... 2945 Cocole Land AirPlay ≥ Handoff ピクチャ・イン・ピクチャ 🕅 MI4#-X WHE es-kurodahata Matt Circuit Circuit Screenburk viacuit D. Illuetooth and Padストレージ Appのパックグラウンド東新 1 モバイルデータ書信 0 K Dullaria \* 白付と時刻 C 100 オーボード 10 792F フォント 💽 🖉 🗖 🚞 💼 🍙 🥵 🕄 言語と地域 200-2942 辞書

## 3 \_\_\_\_ に ご家庭で使用しているネット ワークが表示されるのでそれを選択します。

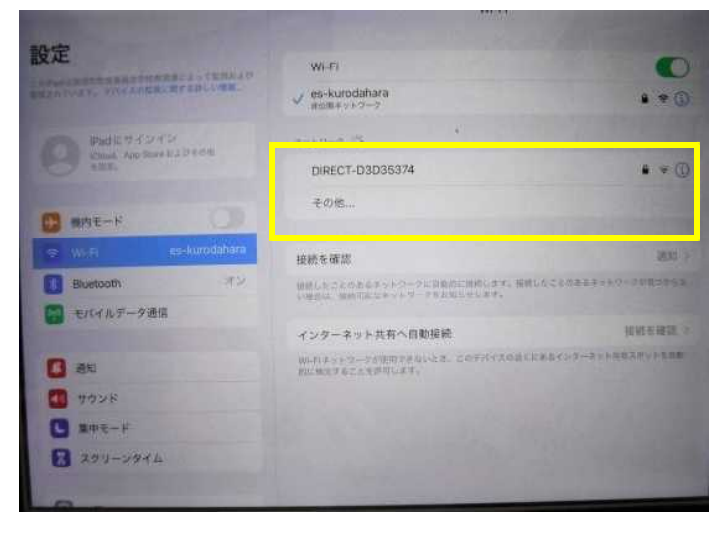

4 \_\_\_\_ には ご家庭で使用しているルー ターに記されている暗号化キーを入力しま す。(ルーターの側面や底面に添付されてい ることが多いです。)

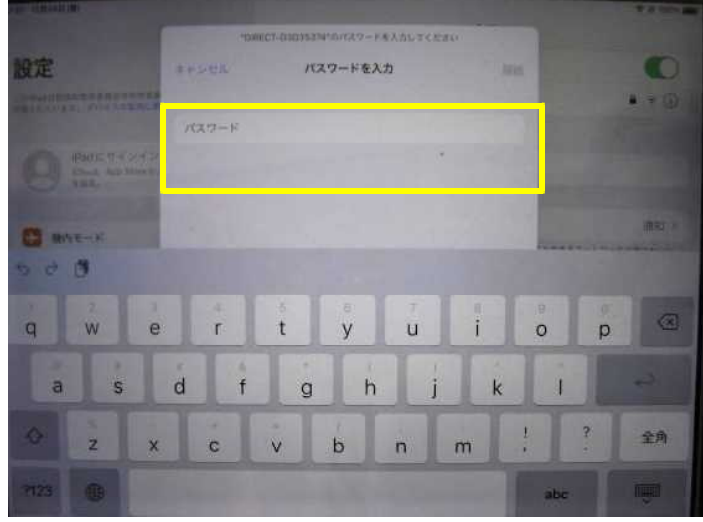